## Táblázatkezelés

- Nyisd meg a excel feladat.xls fájlt! A nyers fájlt a "Forrás" tömörített állományban találod.
- 2. Az elkészült munkád mentsd el "Árukészlet.xls" néven!

| Mini Plüssáru Kft   |          |           |                    |                     |
|---------------------|----------|-----------|--------------------|---------------------|
| Megnevezés          | Nettó ár | Mennyiség | Nettó<br>összérték | Bruttó<br>összérték |
| Elefánt             | 1 450 Ft | 54 db     |                    |                     |
| Fekvő szamár        | 1 620 Ft | 19 db     |                    |                     |
| Foltos maci         | 1 850 Ft | 25 db     |                    |                     |
| Kacsa csörgős       | 1 200 Ft | 43 db     |                    |                     |
| Kutya               | 1 350 Ft | 56 db     |                    |                     |
| Ló                  | 1 950 Ft | 57 db     |                    |                     |
| Maci barna          | 1 720 Ft | 49 db     |                    |                     |
| Maci kék            | 1 740 Ft | 69 db     |                    |                     |
| Oroszlán            | 1 980 Ft | 15 db     | 6                  |                     |
| Tehén               | 2 010 Ft | 34 db     |                    |                     |
| Összesen            |          |           |                    |                     |
| Átlag               |          |           |                    |                     |
| Árucikkek száma     |          |           |                    |                     |
| Második legtöbb     |          |           |                    |                     |
| Második legkevesebb |          |           |                    |                     |

3. Számítsd ki a hiányzó értékeket! A bruttó összértékben 27%-os áfát kell számolni.

- 4. Rendezd az adatokat mennyiség szerint csökkenő sorrendbe!
- 5. Formázd meg a táblázatot a minta alapján!

## Szövegszerkesztés

- Nyisd meg a word feladat.doc fájlt! A nyers fájlt és a beillesztendő képeket a "Forrás" tömörített állományban találod.
- 2. Formázd meg az alábbi szöveget a minta szerint! A neved Írd be az élőfejbe! Alakítsd ki a bekezdéseket! Ahol szükséges alkalmazz tabulátort!
- 3. Mentsd el "nyeremeny.doc" néven!

## Scrabble

A Scrabble nem más, mint egy betűjáték. Kettő, három vagy négy játékos véletlenszerűen kiválasztott betűkből értelmes szavakat alkot, amelyeket

egy rácsos játékmezőn helyez el. A szavakat - az első kivételével - csak egy másik szóhoz lehet illeszteni. Minden betűhőz meghatározott pontmennyiség tartozik, a nyelvben ritkábban előfordulók értelemszerűen több pontot érnek. A játék győztese az, aki a legtöbb pontot gyűjti össze. A játékmező 15 vizszintes és 15 függőleges pozíciókba sort tartalmaz. Egyes érkezéskor többletpontokat lehet szerezni. A részletes szabályok

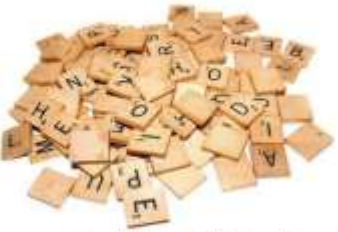

ismertetésétől most eltekintenénk, különböző változataiban vannak eltérések többek közt a gondolkodási időre, a rövidítések, tulajdonnevek tilalmára vonatkozóan.

1938-ban egy Alfred Moshet Butts nevű építész készített el a játék első változatát, amelyet ő Lexiko-nak nevezett el. Ezt fejlesztette tovább, Criss-Crosswords-nek becézte a

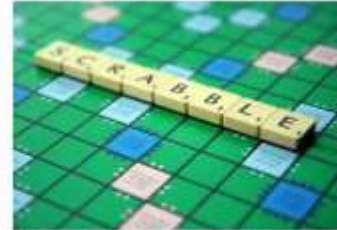

keresztrejtvényhez hasonlított játékot. Több szettet készített magának, de az értékesítésben egyáltalán nem volt sikeres.

1948-ban egy bizonyos James Brunot megvásárolta a jogokat Buttstól - és learatta a babérokat. Brunot meghagyta a játék alapszabályait, de a nevét megváltoztatta Scrabble-re.

A játékot 121 országban, 29 nyelven árulják. A Scrabble nevet a Hasbro védette le, egyes országokban a Mattel birtokolja a jogokat. Eddig 150 millió darabot adtak el belőle a világon. Minden harmadik amerikar otthonban megtalálható. MATTEL

## A magyar Scrabble betűeloszlása

A magyar nyelvű Scrabble a következő 100 betűzsetont használja:

- 2 üres zseton ("joker"), 0 pont értékben.
- 1 pont; A ×6, E ×6, K ×6, T ×5, Á ×4, L ×4, N ×4, R ×4, I ×3, M ×3, O ×3, S ×3
- 2 pont: B ×3, D ×3, G ×3, Ó ×3
- 3 pont; É ×3, H ×2, SZ ×2, V ×2
- 4 pont: F ×2, GY ×2, J ×2, Ö ×2, P ×2, U ×2, Ü ×2, Z ×2
- 5 pont; C ×1, I ×1, NY ×1
- 7 pont: CS ×1, Ö ×1, Ú ×1, Ű ×1
- 8 pont: LY ×1, ZS ×1
- 10 pont: TY ×1

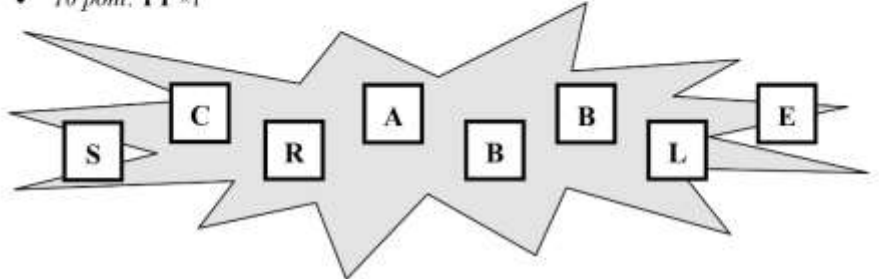